## **Renewing a Cottage Food Permit**

 Log into the MyHD portal.
If this is your first time using the portal, follow the instructions in Creating a MyHD Account & Making a Payment guide.

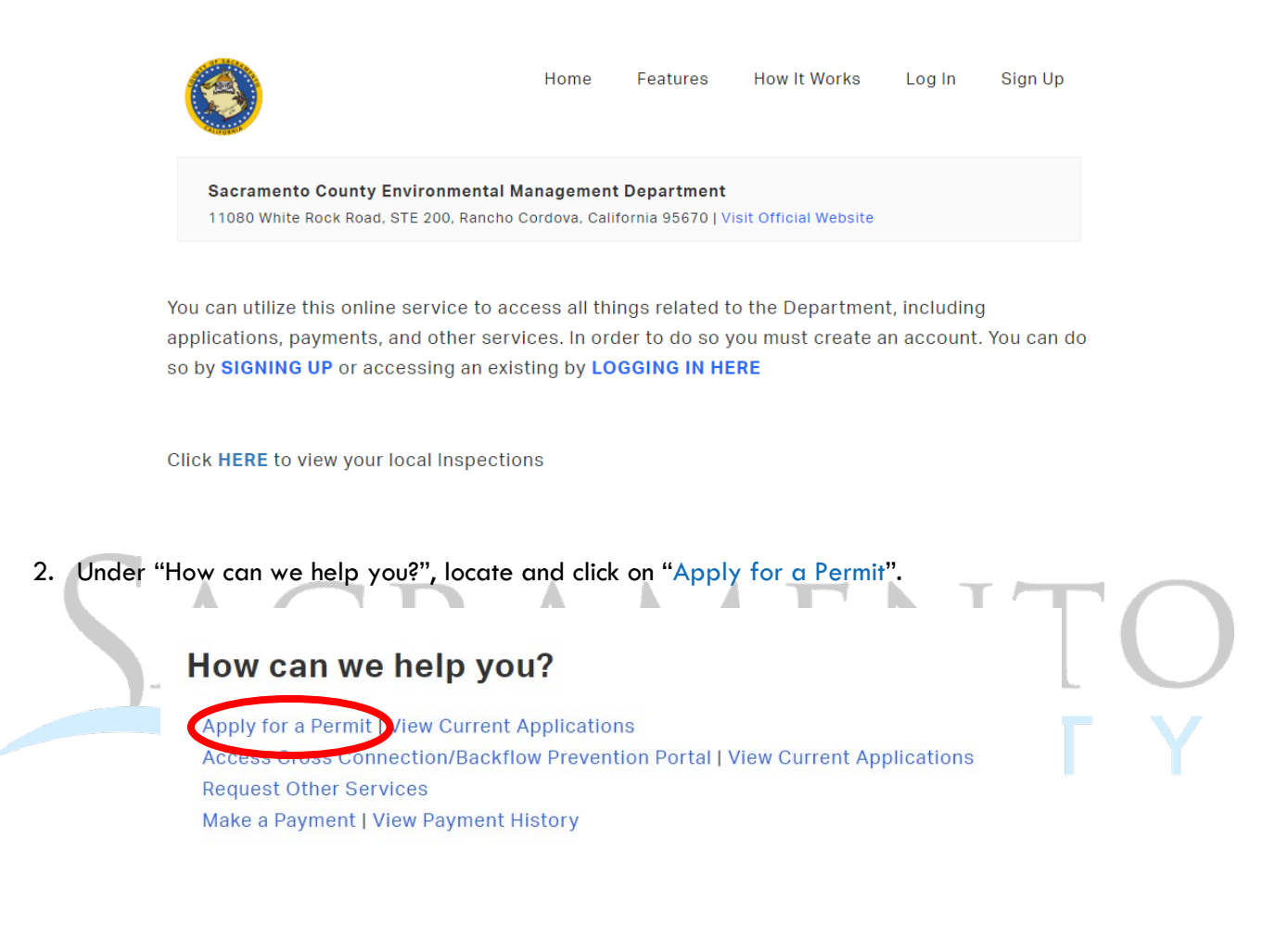

3. Click on "Cottage Food".

Please select which action you would like to take

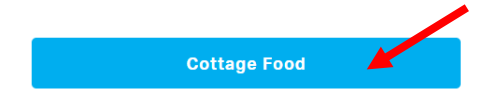

4. Then click on "Cottage Food Operation" again. This screen is where you can upload your food handler card later.

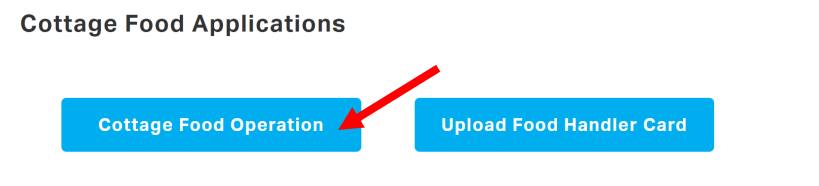

5. Select "Renewal" for Application Type. Search using your permit number (PR#) to link your current permit. Click on "Select" once you find the desired permit.

| General Application Information                                                                   |   |  |  |  |
|---------------------------------------------------------------------------------------------------|---|--|--|--|
| Have you obtained planning approval to operate as a CFO from the City/County Planning Department? |   |  |  |  |
| Yes                                                                                               | ~ |  |  |  |
| General Application Information                                                                   |   |  |  |  |
| Application Type                                                                                  |   |  |  |  |
| Renewal                                                                                           | ~ |  |  |  |
| Permit Number Search                                                                              |   |  |  |  |
| Begin typing to search                                                                            |   |  |  |  |

- 6. Fill out the application information. All required fields are in red.
- 7. Review the Approved Cottage Foods, Labeling Requirement, and Self-Certification Checklist.
- 8. Once the application is filled out, upload the required documents. Click on "Choose File" to select your documents, enter a description in the box below, and then click on "Upload File". The portal will not let you submit your application without uploading the Food Product List, Business License, and Sample of Label.

| Please describe documents accurately. Example: Business License, Food Product List, Food Safety Certificate, Sample of Label, Water Well Test Result |
|----------------------------------------------------------------------------------------------------|
| File Uploads                                                                                                    |
| ile                                                                                                    |
| Choose File No file chosen                                                                                                    |
| What is this document?                                                                                                    |
| Upload File                                                                                                    |
| Upload one or more files above                                                                                                    |

9. Click "Submit", or "Save Draft" if you need to return to your application later.

| Choose File No    | o file chosen |  |
|-------------------|---------------|--|
| What is this docu | iment?        |  |
| Upload File       |               |  |
|                   |               |  |

10. To locate any drafts, click on "Saved Drafts" in the top right corner.

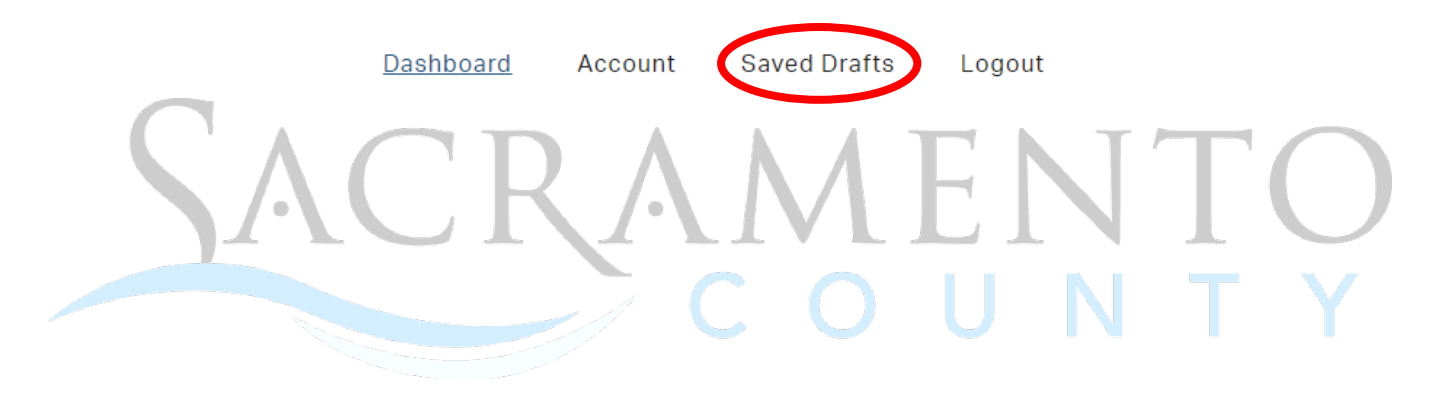